## Extrair faixas de áudio de um CD (mídia física) pelo Windows Média Player.

É muito comum possuirmos uma coleção de Cd's guardados e gostaríamos de extrair as faixas de áudios para dentro de nosso computador. Neste sentido podemos realizar qualquer trabalho de edição ou outro procedimento o mesmo estando dentro do computador. Embora o Windows Média Player pode estar sendo substituido por outro software, ainda há um grande números de usuários que prefere o Windows Média Player. É um Software agregado ao Windows 10 que nos oferece facilmente a possibilidade de extrair as faixas de um Cd (mídia física), vejamos:

- 1. Insira o Cd no drive e geralmente o Windows Média Player é aberto automaticamente;
- 2. Clique no canto direito acima (abre janela)

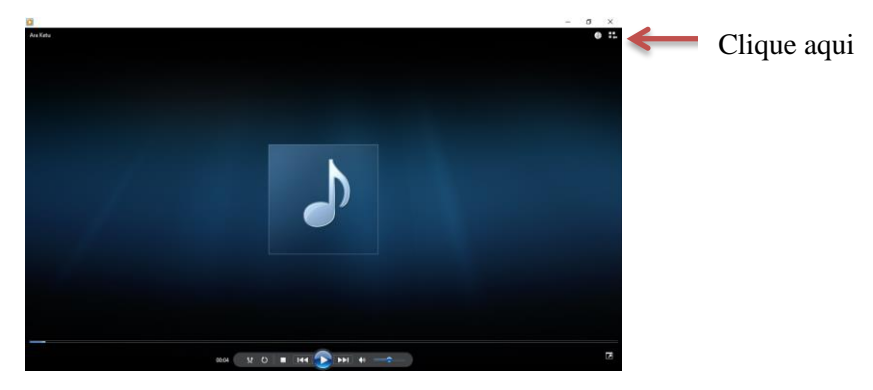

3. Na janela aberta aparece todas as faixas contidas no Cd, marque todas ou as preferenciais.

| V          | #  | Título                    | Duração | Status da cópi | Artista participante | Compositor          |
|------------|----|---------------------------|---------|----------------|----------------------|---------------------|
| <b>V</b> • | 1  | Festa Na Cidade           | 5:01    | Copiado do C   | Ara Ketu             | Ary Barroso         |
| V          | 2  | Mal-Acostumada            | 4:23    |                | Ara Ketu             | Meg Evans           |
| V          | 3  | Pra Levantar Poeira       | 3:59    |                | Ara Ketu             | Pierre Onasis       |
| V          | 4  | Fanfarra                  | 4:04    |                | Ara Ketu             | Jauperi             |
| V          | 5  | Araketu Born Demais       | 4:27    |                | Ara Ketu             | Dinha               |
| V          | 6  | Sina                      | 4:07    |                | Ara Ketu             |                     |
| V          | 7  | Ó, Meu Pai                | 3:44    |                | Ara Ketu             | Tatau               |
| V          | 8  | Pipoca                    | 4:25    |                | Ara Ketu             | Gilberto Timbaleiro |
| V          | 9  | Maré De Ernoção           | 4:06    |                | Ara Ketu             | Michael Sullivan    |
| V          | 10 | Avisa A Vizinha (Vixe M   | 2:57    |                | Ara Ketu             | Alaim Tavares       |
| V          | 11 | Diacho De Mulher          | 2:43    |                | Ara Ketu             | Paulinho Levi       |
| V          | 12 | Pot-Pourri Romântico:     | 4:32    |                | Ara Ketu             | Paulo Sérgio Valle  |
| V          | 13 | Tá Na Cara                | 1:46    |                | Ara Ketu             | Paulo Sérgio Valle  |
| V          | 14 | Leva Direto               | 3:28    |                | Ara Ketu             | Boghan Costa        |
| V          | 15 | Pot-Pourri De Samba: T    | 2:37    |                | Ara Ketu             | Traditional         |
| V          | 16 | Nossa Vida                | 3:40    |                | Ara Ketu             | Lula do Cavaco      |
| V          | 17 | Pot-Pourri Afro: África / | 3:48    |                | Ara Ketu             | Ytthamar Tropicalia |
| V          | 18 | Princípio Do Mundo        | 2:15    |                | Ara Ketu             | Gilson Nascimento   |

4. Clique do lado direito na opção Copiar configurações em CD, configure o formato

|               | Copiar configurações em CD 💌 |                                                  |      |                     |                                              |                                             |         |  |  |  |  |  |
|---------------|------------------------------|--------------------------------------------------|------|---------------------|----------------------------------------------|---------------------------------------------|---------|--|--|--|--|--|
|               | 1                            | Copiar do CD 'Ao Vivo' (E:                       | )    | Þ                   | Status da cópi                               | Artista participante                        | Composi |  |  |  |  |  |
| $\rightarrow$ |                              | Formato                                          | >    | Windows Media Audio |                                              |                                             |         |  |  |  |  |  |
| -             |                              | Qualidade do Áudio                               | >    |                     | Windows Media Audio Pro                      |                                             |         |  |  |  |  |  |
|               |                              | Copiar CD automaticamer<br>Ejetar CD após copiar | nte  |                     | Windows Media<br>Windows Media               | Audio (Taxa de Bits Variá<br>Audio Lossless | vel)    |  |  |  |  |  |
|               |                              | Mais opções<br>Ajuda sobre cópia                 |      |                     | MP3<br>WAV (Sem Perdas)<br>ALAC (sem perdas) |                                             |         |  |  |  |  |  |
|               | 8                            | Pipoca                                           | 4:25 |                     | FLAC (sem perda                              | as)                                         |         |  |  |  |  |  |

5. Ative o menu Organizar → Opções → Copiar Música do CD

- 6. Na opção Alterar... escolha ou crie uma pasta onde os arquivos serão salvos e Ok
- 7. Habilite as opções Copiar CD automaticamente e Ejetar CD após copiar
- 8. Clique na aba Gravar e na opção Geral, selecione Média e Ok

| Ipçőes                                                                                                    | X Opções                                                                                                    |
|----------------------------------------------------------------------------------------------------|----------------------------------------------------------------------------------------------------|
| Biblioteca Plug-ins Privacidade Segurança Rede                                                                                                    | Biblioteca Plug-ins Privacidade Segurança Rede                                                                                |
| Player Copiar Música do CD Dispositivos Gravar Desempenho                                                                                                    | Player Copiar Música do CD Dispositivos Gravar Desempenho                                                                     |
| Especifique o local em que a música está armazenada e altere as configurações de cópia do CD. Copiar música do CD para este local C:/Users/mjbmu/Desktop/Trechos de áudio Alterar | Especifique as configurações para a gravação de discos de áudio e dados.<br>Geral<br>Velocidade de gravação:<br>A mais rápida |
| None do Arquivo                                                                                                    | ✓ Ejetar o disco automaticamente após a Rapida<br>Média                                                                       |
| Configurações de cópia do CD<br>Formato:<br>MP3 V                                                                                                    | CDs de Áudio<br>CDs de Áudio<br>Aplicar nivelamento de volume às faixas<br>Gravar CD sem intervalos entre faixas              |
| Copiar CD automaticamente                                                                                                    | Discos de Dados                                                                                                    |
| ☐ Ejetar CD após copiar<br>Qualidade do áudio:<br>Menor<br>Tamanho Usa seren de ET MB aur CD (129 kbac)                                                                           | Adicionar uma lista de todos os arquivos gravados no disco neste WPL v<br>formato:                                            |
| OK Cancelar Aplicar Ajuda                                                                                                    | OK Cancelar Aplicar Ajuda                                                                                                    |

## 9. Clique na aba Copiar CD

| 😖 willuows ivieula niayei        |                  |               |          |        |                           |         |                |                      |                     |
|----------------------------------|------------------|---------------|----------|--------|---------------------------|---------|----------------|----------------------|---------------------|
| Ao Vivo (E:                      | )                |               |          |        |                           |         |                |                      |                     |
| Organizar 🔻 Transmitir           | ▼ Criar planlist | 👻 📢 Copiar CD |          | Copiar | configurações em CD 🔻     |         |                |                      |                     |
|                                  | Álbum            |               |          | #      | Titulo                    | Duração | Status da cópi | Artista participante | Compositor          |
| Marcos José                      | CD de Áudio (E:) |               |          |        |                           |         |                |                      |                     |
| Playlists                        | B                | Ao Vivo       | V        | 1      | Festa Na Cidade           | 5:01    | Copiado do C   | Ara Ketu             | Ary Barroso         |
| 🛩 🎜 Música                       |                  | Ara Ketu      | V        | 2      | Mal-Acostumada            | 4:23    |                | Ara Ketu             | Meg Evans           |
| Artista                          |                  | Caribbean     | V        | 3      | Pra Levantar Poeira       | 3:59    |                | Ara Ketu             | Pierre Onasis       |
| 🕑 Álbum                          |                  | 1997          | V        | 4      | Fanfarra                  | 4:04    |                | Ara Ketu             | Jauperi             |
| 🛞 Gênero                         |                  | ปการการการ    | V        | 5      | Araketu Bom Demais        | 4:27    |                | Ara Ketu             | Dinha               |
| 🧃 Vídeos                         |                  |               | 7        | 6      | Sina                      | 4:07    |                | Ara Ketu             |                     |
| 🔄 Imagens                        |                  |               | V        | 7      | Ó, Meu Pai                | 3:44    |                | Ara Ketu             | Tatau               |
| <ul> <li>Ao Vivo (E:)</li> </ul> |                  |               | V        | 8      | Pipoca                    | 4:25    |                | Ara Ketu             | Gilberto Timbaleiro |
| > 🚉 KINGSTON                     |                  |               | V        | 9      | Maré De Emoção            | 4:06    |                | Ara Ketu             | Michael Sullivan    |
| > 🚉 MARCOS                       |                  |               | 7        | 10     | Avisa A Vizinha (Vixe M   | 2:57    |                | Ara Ketu             | Alaim Tavares       |
| > 🚉 Galaxy A20 - Phone           |                  |               | 7        | 11     | Diacho De Mulher          | 2:43    |                | Ara Ketu             | Paulinho Levi       |
| > 🚉 Galaxy A20 - Card            |                  |               | V        | 12     | Pot-Pourri Romântico:     | 4:32    |                | Ara Ketu             | Paulo Sérgio Valle  |
|                                  |                  |               | V        | 13     | Tâ Na Cara                | 1:46    |                | Ara Ketu             | Paulo Sérgio Valle  |
| 🌮 Outras Bibliotecas             |                  |               | V        | 14     | Leva Direto               | 3:28    |                | Ara Ketu             | Boghan Costa        |
|                                  |                  |               | 7        | 15     | Pot-Pourri De Samba: T    | 2:37    |                | Ara Ketu             | Traditional         |
|                                  |                  |               | <b>V</b> | 16     | Nossa Vida                | 3:40    |                | Ara Ketu             | Lula do Cavaco      |
|                                  |                  |               | V        | 17     | Pot-Pourri Afro: África / | 3:48    |                | Ara Ketu             | Ytthamar Tropicalia |
|                                  |                  |               | <b>V</b> | 18     | Princípio Do Mundo        | 2:15    |                | Ara Ketu             | Gilson Nascimento   |

## 10. A partir deste momento os arquivos já começam a ser carregados para a pasta de destino:

| 7        | 1  | Festa Na Cidade           | 5:01 | Pendente      | Ara Ketu | Ary Barroso         |
|----------|----|---------------------------|------|---------------|----------|---------------------|
| 1        | 2  | Mal-Acostumada            | 4:23 | Pendente      | Ara Ketu | Meg Evans           |
| V        | 3  | Pra Levantar Poeira       | 3:59 | Pendente      | Ara Ketu | Pierre Onasis       |
| V        | 4  | Fanfarra                  | 4:04 | Pendente      | Ara Ketu | Jauperi             |
| <b>V</b> | 5  | Araketu Bom Demais        | 4:27 | Pendente      | Ara Ketu | Dinha               |
|          | 6  | Sina                      | 4:07 | Copiado do C  | Ara Ketu |                     |
|          | 7  | Ó, Meu Pai                | 3:44 | Copiado do C  | Ara Ketu | Tatau               |
| V        | 8  | Pipoca                    | 4:25 | Copiando do C | Ara Ketu | Gilberto Timbaleiro |
| <b>V</b> | 9  | Maré De Emoção            | 4:06 | Pendente      | Ara Ketu | Michael Sullivan    |
| 1        | 10 | Avisa A Vizinha (Vixe M   | 2:57 | Pendente      | Ara Ketu | Alaim Tavares       |
| 1        | 11 | Diacho De Mulher          | 2:43 | Pendente      | Ara Ketu | Paulinho Levi       |
| V        | 12 | Pot-Pourri Romântico:     | 4:32 | Pendente      | Ara Ketu | Paulo Sérgio Valle  |
| <b>v</b> | 13 | Tá Na Cara                | 1:46 | Pendente      | Ara Ketu | Paulo Sérgio Valle  |
| 1        | 14 | Leva Direto               | 3:28 | Pendente      | Ara Ketu | Boghan Costa        |
| 1        | 15 | Pot-Pourri De Samba: T    | 2:37 | Pendente      | Ara Ketu | Traditional         |
| 1        | 16 | Nossa Vida                | 3:40 | Pendente      | Ara Ketu | Lula do Cavaco      |
| -        | 17 | Pot-Pourri Afro: África / | 3:48 | Pendente      | Ara Ketu | Ytthamar Tropicalia |
| <b>V</b> | 18 | Princípio Do Mundo        | 2:15 | Pendente      | Ara Ketu | Gilson Nascimento   |